# SIFO PUNTO DE VENTA

## MANUAL DE COMO REALIZAR UNA VENTA A CRÉDITO

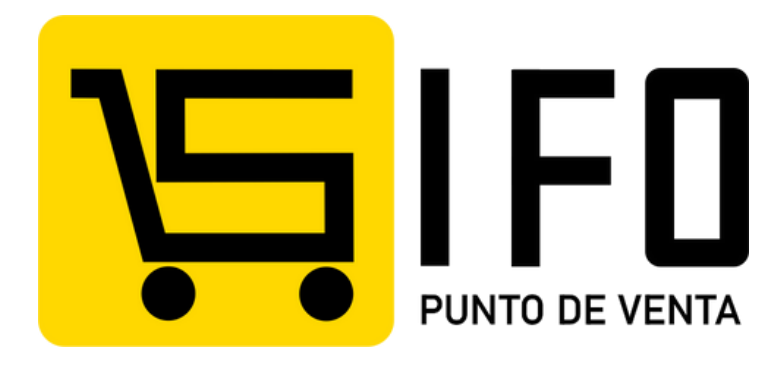

## SIFO Punto de venta

Bienvenido a SIFO PUNTO DE VENTA.

Somos un software especializado en llevar un adecuado control en la administración de tu negocio.

Te ayudaremos a realizar tareas como:

- Inventarios
- Facturación
- Ventas
- Reportes y Estadísticas

y muchas cosas más de una forma fácil y rápida.

A continuación te presentamos un resumen sobre como realizar ventas a credito en SIFO Punto de Venta.

Si tiene alguna duda sobre algún apartado puede consultar el manual personalizado en la sección de su interés.

#### **MENÚ PRINCIPAL**

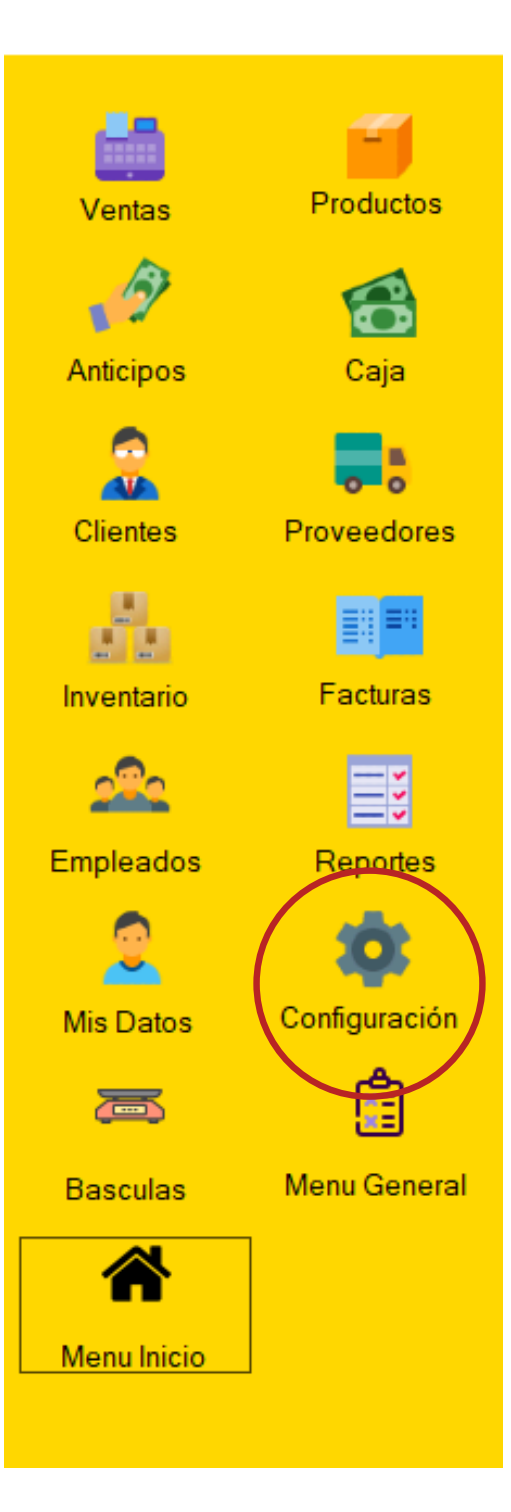

Aquí aparecen todos los apartados que nos ayudaran a realizar las tareas de control y manejo de nuestro punto de venta.

#### Daremos click en el apartado de CONFIGURACIÓN.

RECUERDA Puedes configurar tus ventas a crédito para cobrar intereses, porcentaje de pago inicial etc.

#### CONFIGURACIÓN

Al dar click en el apartado de **"Configuración"** se abrirá una ventana con la siguiente información, localizaremos el botón que dice **"Créditos"** y daremos click.

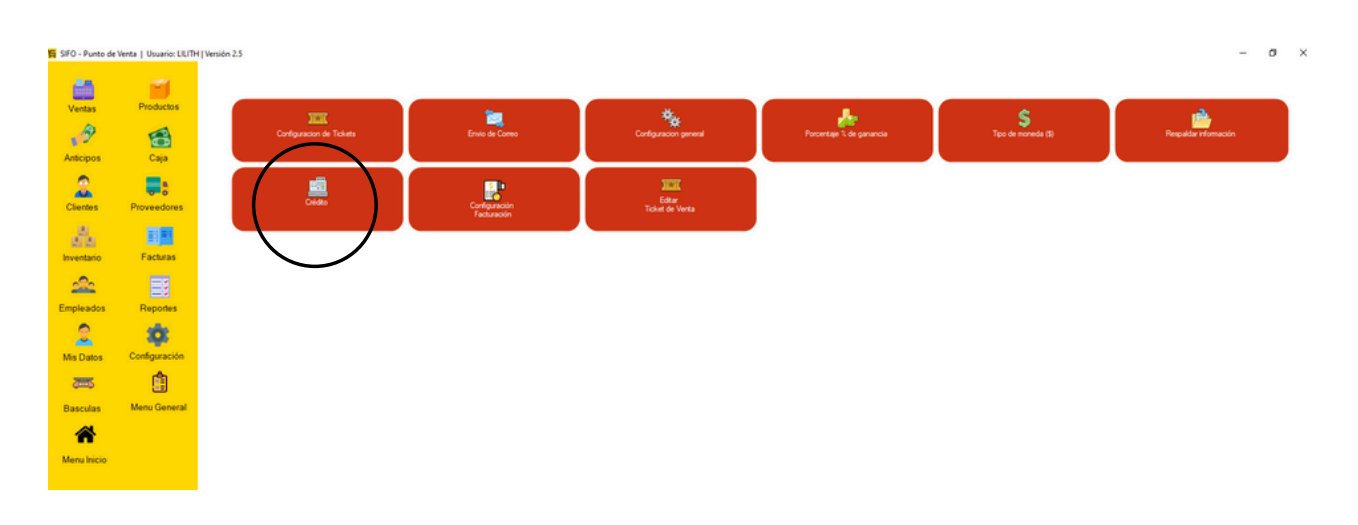

Se abrirá una pestaña donde tendremos que dar click al primer check box para habilitar las demas configuraciones.

| F Reglas de crédito                                 | ×                                             |
|-----------------------------------------------------|-----------------------------------------------|
| Configuración de crédito e                          | e interés:                                    |
| Solicitar huella digital para consolidar            | Ventas abiertas: Ninguno 🗸 🛛 🗘                |
| Aplicar el mismo % de interés a todos los clientes: | Total de crédito: Ninguno V S 0.00            |
| Pago inicial obligatotio 1.00 🗘 %                   | Periodo para calculo de interés: Mensual V    |
| Habilitar el perdón de intereses al abonar          | Modo de cobro de interés: Dias trascurridos 🗸 |
|                                                     | Días sin cobro de interés por venta: 0 🔹      |
| Cantidad de abonos para pagar venta: 1              | Generar monedero en ventas a credito.         |
|                                                     | Cancelar Guardar                              |

Aquí configuraremos en base a las necesidades que se adapten a nuestro negocio.

#### CONFIGURACIÓN

Despues de configurar las ventas de crédito daremos click en el botón amarillo que dice **"Guardar"** 

|              | Configuración de crédito                                          | e interés:                                                   |                                                |
|--------------|-------------------------------------------------------------------|--------------------------------------------------------------|------------------------------------------------|
| $\mathbf{X}$ | Solicitar huella digital para consolidar                          | Ventas abiertas: Po                                          | r Cliente 🗸 🔤                                  |
|              | Aplicar el mismo % de interés<br>o todos los clientes: 10.0000\$% | Total de crédito: Ge                                         | (por defecto para nuevos<br>meral v \$50000.00 |
|              | Pago inicial obligatotio 10.00 🛊 %                                | Periodo para calculo de                                      | interés: Mensual v                             |
|              | Habilitar el perdón de intereses al abonar                        | Modo de cobro de interé                                      | s: Dias trascurridos 🗸                         |
|              |                                                                   | Días sin cobro de interés p<br>(Mostrar al hacer ventas a cr | oor venta: 30 ÷                                |
|              | Cantidad de abonos para pagar venta: 1                            | Generar monedero en Al                                       | terminar la venta                              |

Automáticamente, el sistema nos notificará que la configuración fue guardada con éxito.

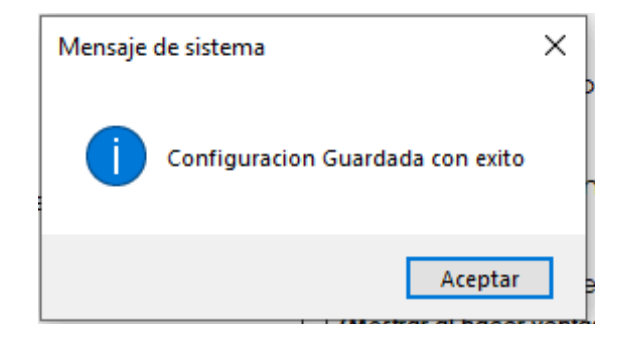

Aquí daremos click en **"Aceptar"** y ya podremos realizar una venta a crédito.

Procederemos a irnos al botón que dice **"Ventas"** para poder realizar la venta.

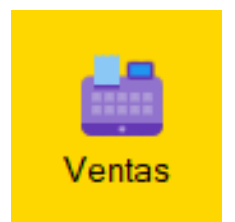

#### **VENTAS A CRÉDITO**

Al dar click se abrirá la ventana de ventas, aquí gregaremos todos los productos.

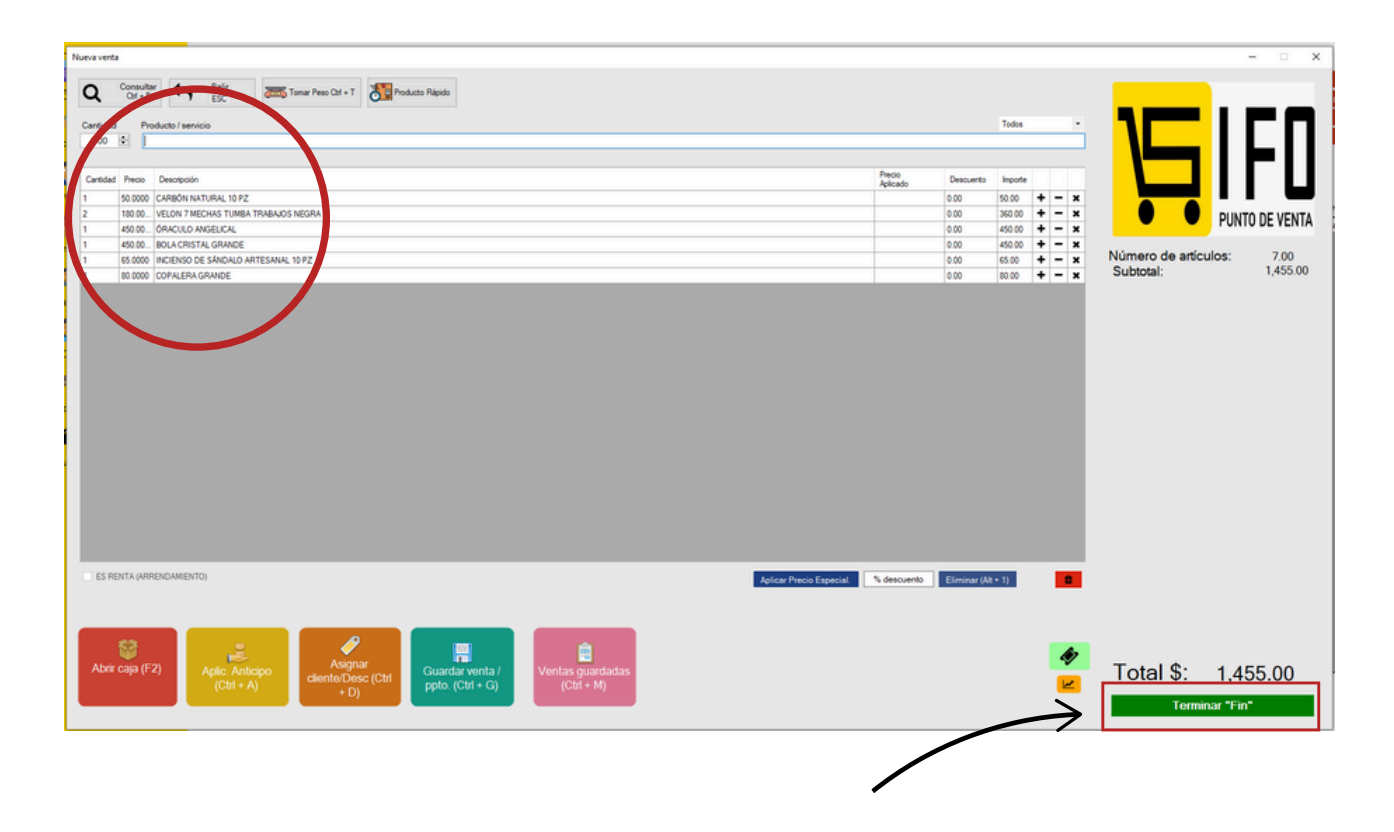

Una vez que tengamos los productos, procederemos a dar click en el botón verde que se encuentra en la parte inferior derecha que dice **"Terminar"** y se abrirá la siguente ventana.

|                                               |                  | Total a               | pagar     |       |        |   |
|-----------------------------------------------|------------------|-----------------------|-----------|-------|--------|---|
|                                               |                  | \$14                  | 155.00    |       |        |   |
|                                               |                  | México/ I             | MXN       |       |        |   |
| Efectivo                                      | Tarjeta          | Transferencia         | Cheque    | Vales | Crédit | 0 |
| 1455.00                                       |                  |                       |           |       |        |   |
|                                               |                  |                       |           |       |        |   |
| Defense                                       |                  |                       |           |       |        |   |
| Referencia                                    |                  |                       |           |       |        |   |
| Referencia                                    |                  |                       |           |       |        |   |
| Referencia                                    | <u> </u>         |                       |           |       |        |   |
| Referencia<br>Asignar client<br>Asignar vende | e<br>edor        |                       |           |       |        |   |
| Referencia<br>Asignar client<br>Asignar vende | <u>e</u><br>zdor |                       |           |       |        |   |
| Referencia<br>Asignar client<br>Asignar vende | e<br>edor        | Caml                  | bio       |       |        |   |
| Referencia<br>Asignar client<br>Asignar vende | <u>e</u><br>stor | Caml<br><b>\$0.</b> ( | bio<br>DO |       |        |   |

#### **VENTAS A CRÉDITO**

Aquí seleccionamos que el método de pago es a crédito.

| PUDVE - Detalles | de Venta |                                  |                                          | _     |      | ×    |
|------------------|----------|----------------------------------|------------------------------------------|-------|------|------|
|                  |          | Total a<br><b>\$1</b><br>México/ | pagar<br><b>455.00</b><br><sup>MXN</sup> |       |      |      |
| Efectivo         | Tarjeta  | Transferencia                    | Cheque                                   | Vales | Créd | ito  |
|                  |          |                                  |                                          |       | 1458 | 5.00 |

Pero si ponemos toda la cantidad en ese apartado y damos click en "Terminar" el sistema no nos permitirá realizar la venta, ya que se configuró anteriormente que se tiene que dar un **pago inicial** obligatorio del 10%.

|           |                                                                                                    | _ / |
|-----------|----------------------------------------------------------------------------------------------------|-----|
| Aviso del | Sistema                                                                                                    | ×   |
|           | De acuerdo a la configuración del sistema, es necesario<br>realizar un pago inicial mínimo del 10.00% en ventas a Crédito |     |
| <u> </u>  | Aceptar                                                                                                    |     |

En cualquier otro metodo de pago debemos asignar el monto correspodiente al 10% del total de la venta y el restante en el apartado de **"Crédito".** 

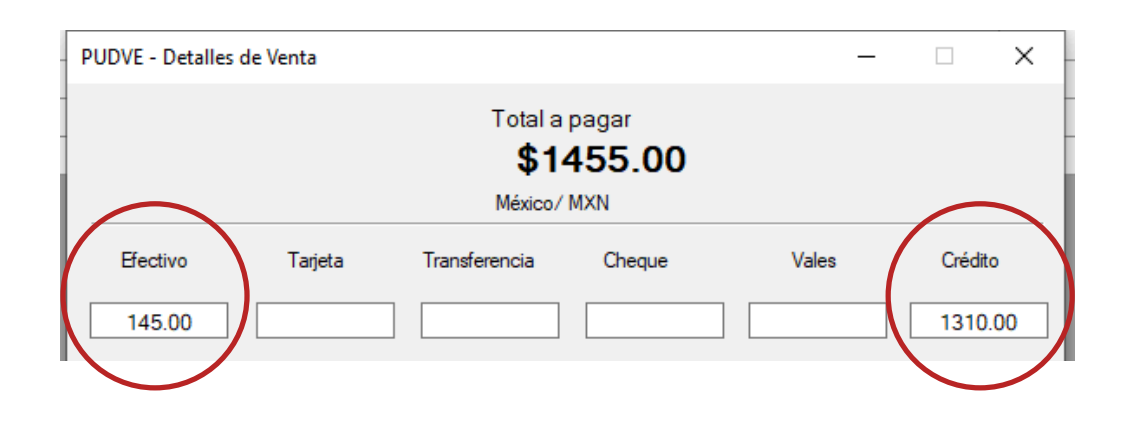

#### **VENTAS A CRÉDITO**

Procederemos a asignar cliente y al terminar la venta, el sistema nos solicitará la huella del cliente para autorizar el crédito. Solo en caso de haber sido configurado como obligatorio.

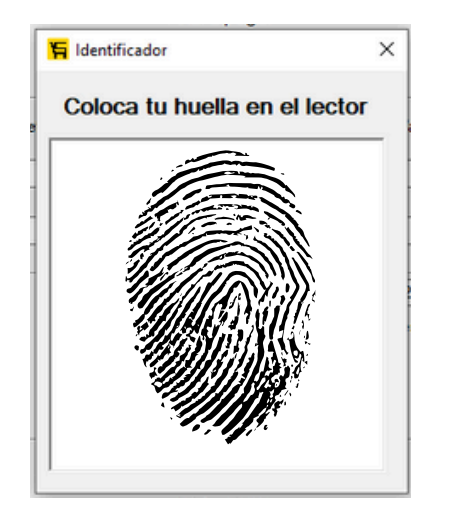

**OJO:** Al momento de registrar a tu cliente, ahi mismo podras registrar la huella biometrica.

Una vez que el cliente ponga su huella en el lector, aparecerá una pequeña pestaña que dice que se verificó el cliente.

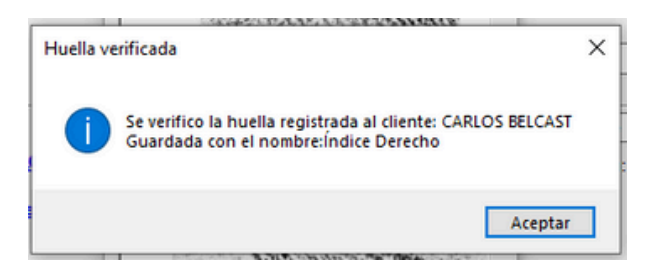

Y listo, automáticamente se realizará esa venta a crédito.

La venta a crédito la podrás ver en el historial de ventas.

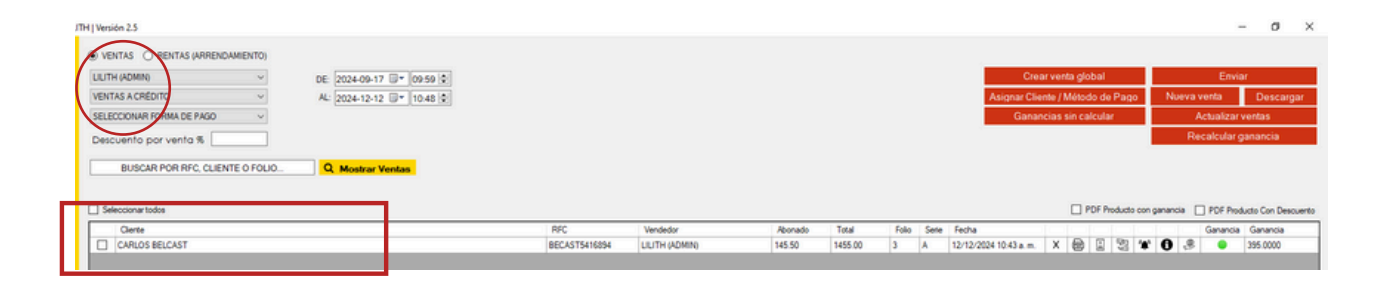

# MANUALES DISPONIBLES:

- O1 Como realizar una venta de producto a granel
  - 2 Como realizar una venta de productos con subdetalles
  - Como realizar una venta de medicamentos
- Como consultar productos desde la ventana de ventas
  - 🔰 Para que funciona producto rápido.
  - 🔰 💪 Para que funciona producto rápido.
    - 🖊 Como hacer una venta fácil.
    - Como aplicar descuento a un producto o de forma general.
  - Como aplicar precio especial a un producto.
  - Como aplicar un anticipo.
    - Como asignar cliente a una venta.

- 12 Como guardar una venta o generar un presupuesto.
- Como ver las ventas guardadas y retomarlas.
  - Como agregar datos si es una venta con entrega.
    - Como utilizar el monedero electrónico en a venta.
- Como hacer una venta a crédito.
  - Como asignar vendedor a una venta.
  - Como imprimir el ticket de la venta
  - Como enviar el ticket de venta vía WhatsApp.

## Encuentra los siguientes manuales en nuestra pagina web:

#### www.puntodeventa.com.mx

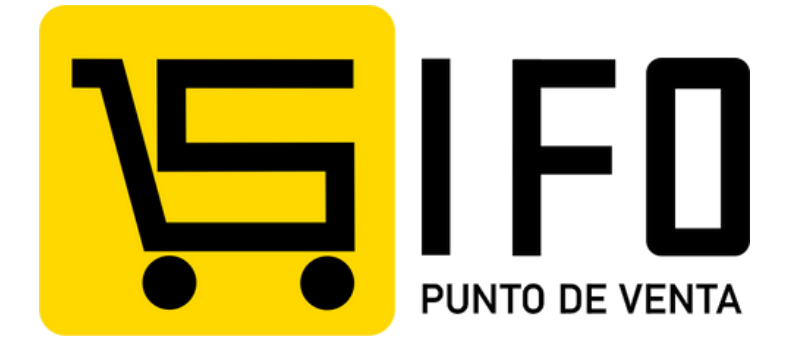

# **CONTÁCTANOS:**

#### **Email:**

puntodeventasifo@gmail.com **Página web:** https://puntodeventa.com.mx **WhatsApp:** 3178731388